## CallvoipTelefonie.nl

Koldingweg 19-1

Postbus 5236 9700 GE Groningen

T (050) 820 00 00

F (050) 820 00 08

E callvoip@callvoip.nl

W www.callvoiptelefonie.nl

Gefeliciteerd met uw Callvoip Business ADSL internetverbinding! Er zijn twee soorten ADSL-verbindingen: annex A en annex B. Bij elk van deze twee typen hoort een ander type modem; een verkeerd type modem zal niet werken. In veel gevallen zult u een ADSL-verbinding hebben van het type annex A. Verifieert u daarom dat u ook een modem heeft van het type annex A.

Neemt u gerust contact met ons op voor details en assistentie.

Callvoip Business ADSL instellen op v2860

Log in en ga naar WAN  $\rightarrow$  General Setup. Kies WAN 1 (= xDSL interface) en stel deze in zoals hieronder aangegeven:

## WAN >> General Setup

Schermprints:

| Enable:                     | Yes 💌                     |
|-----------------------------|---------------------------|
| Display Name:               | Callvoip                  |
| Physical Mode:              | ADSL                      |
| DSL Mode:                   | Auto                      |
| Physical Type:              | Auto negotiation          |
| DSL Modem Code:             | Default 💌                 |
| Line Speed(Kbps):           |                           |
| DownLink                    | 0                         |
| UpLink                      | 0                         |
| VLAN Tag insertion (ADSL):  | Disable (for channel 1)   |
| Tag value:                  | 0 (0~4095)                |
| Priority:                   | 0 (0~7)                   |
| VLAN Tag insertion (VDSL2): | Disable 💌                 |
| Tag value:                  | 0 (0~4095)                |
| Priority:                   | 0 (0~7)                   |
| Active Mode:                | Always On - Load Balance: |

Note : In DSL auto mode, the router will reboot automatically while switching between VDSL2 and ADSL lines.

> Cancel OK

Klik op [OK] om de instellingen op te slaan.

ING BANK 5041280 IBAN NL66INGB0005041280 **BIC INGBNL2A** KVK 02066541 BTW NL1041.63.252.B01

9723 HL Groningen

Ga vervolgens naar menu WAN → Internet Access. Selecteer bij [WAN 1] als Access Mode: PPPoE / PPPoA en klik op [Details Page].

| nternet Access |             |               |               |   |                   |  |
|----------------|-------------|---------------|---------------|---|-------------------|--|
| Index D        | isplay Name | Physical Mode | Access Mode   |   |                   |  |
| WAN1           |             | ADSL / VDSL   | PPPoE / PPPoA | ~ | Details Page IPv6 |  |
| WAN2           |             | Ethernet      | None          | ~ | Details Page      |  |
| WAN3           |             | USB           | None          | ~ | Details Page IPv6 |  |

Note : Only one WAN can support IPv6.

De detailpagina van WAN 1 komt naar voren. Vul die in zoals hieronder aangegeven.

WAN >> Internet Access

| WAN 1                                                                                                    |                                            |                                                                                                    |                                                   |  |  |
|----------------------------------------------------------------------------------------------------|--------------------------------------------|----------------------------------------------------------------------------------------------------|---------------------------------------------------|--|--|
| PPPoE / PPPoA                                                                                                    | MPoA / Static                              | or Dynamic IP                                                                                                    | IPv6                                              |  |  |
| Enable Disable          Modem Settings (for AD         Multi-PVC channel         VPI         VCI         Encapsulating Type | SL only)<br>Channel 1<br>0<br>35<br>VC MUX | ISP Access Setup<br>Username<br>Password<br>Separate Account<br>PPP Authentication<br>Idle Timeout                            | callvoip<br>for ADSL<br>PAP or CHAP  -1 second(s) |  |  |
| Protocol<br>Modulation<br>PPPoE Pass-through                                                                                | PPPoA 💌<br>Multimode                       | IP Address From ISP WAN IP Alias<br>Fixed IP O Yes O No (Dynamic IP)<br>Fixed IP Address                                      |                                                   |  |  |
| For Wirel LAN For Wireless LAN WAN Connection Detect                                                                        | ion                                        | Default MAC Address Specify a MAC Address MAC Address: 00 · 1D · AA: AC · 1A · 51 Index(1-15) in <u>Schedule</u> Setup: =>,,, |                                                   |  |  |
| Mode<br>Ping IP<br>TTL:<br>MTU                                                                                              | ARP Detect •                               |                                                                                                    |                                                   |  |  |

OK Cancel

Klik vervolgens op OK om de instellingen op te slaan.

Wacht nu ca 5 minuten en kijk of u internetverbinding heeft.

Zo niet, check de bekabeling en doe de draytek dan eens uit, wacht ca 10 sec en doe hem dan weer aan. Komt de verbinding niet op, neem dan contact op met Callvoip voor verdere assistentie.

CallvoipTelefonie Koldingweg 19-1 9723 HL GRONINGEN

T: 050-820 00 00 F: 050-820 00 08 callvoip@callvoip.nl